Istituto Centrale per il Catalogo Unico delle Biblioteche Italiane e per le Informazioni bibliografiche

## APPLICATIVO SBN WEB

## **GESTIONE ACQUISIZIONI**

# SUGGERIMENTI DEL BIBLIOTECARIO

Manuale utente

Versione 1.0

#### Introduzione

La procedura in esame dà la possibilità alla biblioteca di gestire i suggerimenti di acquisto proposti dal personale. I Bibliotecari, ad esempio, possono segnalare l'opportunità di acquistare determinate opere e tali proposte possono essere inserite tramite la procedura "suggerimenti bibliotecari", successivamente esaminate, accettate o riifiutate ed, eventualmente, trasformate in ordini.

L'utente, una volta scelta la funzione "suggerimenti bibliotecario" dal menu di Acquisizioni può effettuare le seguenti operazioni:

- Cercare suggerimenti presenti
- creare dei suggerimenti (allo stato "in attesa di risposta");
- stamparli
- accettarli o rifiutarli
- cancellarli

La funzione si svolge esclusivamente sul livello locale.

La prima maschera che si presenta è quella di interrogazione (Figura 1 - cerca suggerimento) e consente di:

- cercare un suggerimento già presente in archivio, per esaminarlo, accettarlo o rifiutarlo
- procedere alla creazione di un nuovo suggerimento

|                                      |                    | Amb                           | viente COLLAU | DO (71      | ) - Dolo SRW -   | SBN Wob    |
|--------------------------------------|--------------------|-------------------------------|---------------|-------------|------------------|------------|
|                                      | A P                |                               | nente COLLAU  |             | .) - POIO SBW -  | SBN Web    |
| Biblioteca: IC - Istituto Cent       | rale Per II Catalo | go Unico Delle Biblioteche Ut | ente: aste    |             |                  | Logout 🛄 💥 |
| Interrogazione                       | Ricerca sugg. r    | oldilotecarlo                 |               |             |                  |            |
| <ul> <li>Acquisizioni</li> </ul>     | Cod. Bibl.         | IC 📩                          | Cod. Sugg.    |             |                  |            |
| Gare d'acquisto                      | Bibliotecario      |                               | Stato         | ~           |                  |            |
| Ordine                               | De dete:           |                               | o doto:       |             | ( aalmm(2000 )   |            |
| Buoni d'ordine                       | Da data:           |                               | a data:       |             | (gg/mm/aaaa)     |            |
| Fatture                              | BID                |                               |               |             |                  |            |
| Comunicazioni                        |                    |                               |               |             |                  |            |
| <u>Suggerimenti</u><br>bibliotecario | Elem. blocco       | 10                            |               | Ordinamento | Codice sugg. 🛛 👻 |            |
| Suggerimenti lettore                 |                    |                               | Cerca         | Crea        |                  |            |
| Fornitori                            |                    |                               |               |             |                  |            |
| Bilancio                             |                    |                               |               |             |                  |            |
| Sezioni acquisizione                 |                    |                               |               |             |                  |            |
| Profili acquisto                     |                    |                               |               |             |                  |            |
| Cambi                                |                    |                               |               |             |                  |            |
| Configurazione                       |                    |                               |               |             |                  |            |
| Documento Fisico                     |                    |                               |               |             |                  |            |
| Servizi                              |                    |                               |               |             |                  |            |
| Elaborazioni differite               |                    |                               |               |             |                  |            |
| Amminist, del sistema                |                    |                               |               |             |                  |            |
| sbnmare: 2012-11-06 11:30:36         |                    |                               |               |             |                  |            |
| sbnweb: 2012-11-15 16:20:17          |                    |                               |               |             |                  |            |
|                                      |                    |                               |               |             |                  |            |
|                                      |                    |                               |               |             |                  |            |
|                                      |                    |                               |               |             |                  |            |
|                                      |                    |                               |               |             |                  |            |
|                                      |                    |                               |               |             |                  |            |

#### Figura 1 - cerca suggerimento

#### **Cerca suggerimento**

E' possibile cercare un suggerimento bibliotecario per i seguenti canali

• Codice sugg. progressivo attribuito dal sistema in fase di creazione del suggerimento

- **Bibliotecario** è possibile cercare il bibliotecario tramite user name o accedere con la lentina alla ricerca bibliotecari e ritornare alla maschera di ricerca suggerimento
- Stato del suggerimento
- Data da .. a range di date di creazione del sugg.
- BID se non si conosce il BID è possibile accedere alla bd locale per la ricerca tramite la lentina

I campi che non portano ad un risultato univoco (Bibliotecario, Stato del suggerimento e data) possono essere usati insieme (in and)

E' inoltre possibile decidere l'ordinamento e il numero di record che si vuole ricevere in risposta. E' possibile effettuare un ordinamento della lista ottenuta sui seguenti campi:

- numero identificativo o codice sugg
- stato
- data
- codice bibliotecario
- codice sezione

Se la risposta è positiva il sistema prospetta una sintetica (Figura 2 - sintetica suggerimenti) che visualizza i seguenti dati seguenti campi

- Progressivo sugg
- Cod. Biblioteca
- Identificativo del suggerimento
- Stato del suggerimento
- Data di creazione del sugg.
- BID
- Descrizione titolo
- Bibliotecario che ha creato il sugg
- Codice della sezione

Dalla prospettazione sintetica è possibile selezionare uno o più suggerimenti e procedere con le seguenti azioni selezionando i seguenti bottoni

|                                                                                                    | Ambiente COLLAUDO (71) - Polo SBV                                                                                                    | W - SBN V                   | Web    |  |  |  |  |  |
|----------------------------------------------------------------------------------------------------|----------------------------------------------------------------------------------------------------|-----------------------------|--------|--|--|--|--|--|
| Biblioteca: IC - Istituto Centr                                                                                                    | rale Per II Catalogo Unico Delle Biblioteche Utenie aste                                                                                                    | Logou                       | ut 💶 💥 |  |  |  |  |  |
| Interrogazione                                                                                                    | Elementi trovati 54 Pagina: 1 di 6 Carica pagina: 2                                                                                                    |                             |        |  |  |  |  |  |
| <ul> <li>Acquisizioni</li> </ul>                                                                                                    |                                                                                                    | Bibliotocorio So:           | Tiono  |  |  |  |  |  |
| <ul> <li>Gare d'acquisto</li> <li>Ordine</li> </ul>                                                                                                    | 1 IC 1 R 23/10/2008 SBW0002164 ill.; 28 cm                                                                                                    | Contardi -<br>Gabriella     |        |  |  |  |  |  |
| Buoni d'ordine                                                                                                    | 2 IC 2 0 23/10/2008 SBW0002165 *Vivere per raccontarla / Gabriel Garcia Marquez ; traduzione di Angelo Morino.<br>- Milano : Mondadori, 2002 535 p. ; 23 cm.            | Contardi -<br>Gabriella P   | 'ER 🔲  |  |  |  |  |  |
| <u>Fatture</u><br>Comunicazioni                                                                                                    | 3 IC 3 A 23/10/2008 SBWE000150 *GROTTE DI CASTELCIVITA                                                                                                    | Di Geso - Maria<br>Lucia Pl | ER2 🗖  |  |  |  |  |  |
| Suggerimenti                                                                                                    | 4 IC 8 0 02/12/2008 SBW0002165 <sup>*Vivere</sup> per raccontarla / Gabriel Garcia Marquez ; traduzione di Angelo Morino.<br>- Milano : Mondadori, 2002 535 p. ; 23 cm. | Contardi -<br>Gabriella 01  | 01T 🔲  |  |  |  |  |  |
| DIDIIOTECATIO<br>Suggerimenti lettore                                                                                                    | 5 IC 9 R 03/12/2008 SBW0002165 "Vivere per raccontarla / Gabriel Garcia Marquez ; traduzione di Angelo Morino.<br>- Milano : Mondadori, 2002 535 p. ; 23 cm.            | Contardi -<br>Gabriella 01  | 01T 🗖  |  |  |  |  |  |
| Eornitori                                                                                                    | 6 IC 10 R 03/12/2008 CFI0390948 *Carta d'Europa / Consociazione turistica italiana Scala 1:500000                                                                       | Contardi -<br>Gabriella 12  | 234A 🗖 |  |  |  |  |  |
| <ul> <li>Bilancio</li> <li>Operando a superiorizada de la construcción de la construcción de la cons</li></ul> | <u>Z</u> IC 11 0 04/12/2008 CFI0382014 *Carta agropedologica della provincia di Livorno / la carta è stata rilevata dall'Istituto di chimic Scala 1:100000              | Contardi -<br>Gabriella P   | er 🗖   |  |  |  |  |  |
| <ul> <li><u>Sezioni acquisizione</u></li> <li><u>Profili acquisto</u></li> </ul>                                                                                                    | 8 IC 12 0 04/12/2008 SBW0002165 + Vivere per raccontarla / Gabriel Garcia Marquez ; traduzione di Angelo Morino.<br>- Milano : Mondadori, 2002 535 p. ; 23 cm.          | Contardi -<br>Gabriella P   | 'ER 🔲  |  |  |  |  |  |
| □ <u>Cambi</u>                                                                                                    | 9 IC 13 0 04/12/2008 RMS0009664 *Caos calmo / Sandro Veronesi Milano : Bompiani, 2006 451 p. ; 23 cm. ((bbbbbbb                                                         | Contardi -<br>Gabriella P   | er 🗖   |  |  |  |  |  |
| <u>Configurazione</u>                                                                                                    | 10 IC 14 R 16/12/2008 PUV0575149 La *carta geografica del Friuli di Giovanni Antonio Cortona udinese Venezia :<br><s.n.>, 1941</s.n.>                                   | Contardi -<br>Gabriella     |        |  |  |  |  |  |
| Documento Fisico     Sorvizi                                                                                                    | Elementi trovati: 54 Pagina: 1 di 6 Carica pagina: 2 >                                                                                                    |                             |        |  |  |  |  |  |
| Elaborazioni differite                                                                                                    | 🛛 🛶 Accetta Rifiuta Stampa Esamina Indietro Crea                                                                                                    |                             |        |  |  |  |  |  |
| Amminist. del sistema                                                                                                    |                                                                                                    |                             |        |  |  |  |  |  |
| sbnmarc: 2012-11-06 11:30:36                                                                                                    |                                                                                                    |                             |        |  |  |  |  |  |
| SUIMED. 2012-11-18 13:30:24                                                                                                    |                                                                                                    |                             |        |  |  |  |  |  |
|                                                                                                    |                                                                                                    |                             |        |  |  |  |  |  |
|                                                                                                    |                                                                                                    |                             |        |  |  |  |  |  |
|                                                                                                    |                                                                                                    |                             |        |  |  |  |  |  |
|                                                                                                    |                                                                                                    |                             |        |  |  |  |  |  |
|                                                                                                    |                                                                                                    |                             |        |  |  |  |  |  |

Figura 2 - sintetica suggerimenti

- Accetta passa il/i suggerimenti allo stato di accettato (cod. A)
- Rifiuta passa il/i suggerimenti allo stato di rifiutato (cod. R)
- Stampa per stampare on line la lista con uno o più suggerimenti
- Esamina prospetta il dettaglio del suggerimento;
- Indietro torna alla schermata precedente
- Crea si accede alla creazione del nuovo suggerimento

### Esamina suggerimento

Dalla maschera di esamina suggerimento è possibile se il suggerimento è allo stato "In attesa di risposta" è possibile inserire una nota del bibliotecario o una nota al fornitore utilizzando i campi abilitati (Figura 3 - dettaglio suggerimento); cambiare lo stato tramite i bottoni Accetta, Rifiuta, Cancellare il suggerimento (bottone Cancella) Stampare il suggerimento (bottone Stampa) e salvare le modifiche effettuate (bottone Salva)

#### Crea suggerimento

La creazione di un nuovo suggerimento è attivata da due distinti percorsi:

- selezionando Acquisizioni Suggerimenti bibliotecario e successivamente con la selezione del bottone **CREA** sulla maschera di ricerca
- provenendo dall'Interrogazione, scegliendo Vai a → Acquisizioni → Suggerimento bibliotecario, dopo aver individuato o creato a livello 01 il titolo di riferimento.
   La data del suggerimento è preimpostata con la data corrente, ma modificabile.

|                                                | A- 9-3                                           | Ambiente COLLAUDO (71) - Polo SBW - SBN Web          |                                    |                                                            |                             |                 |  |  |
|------------------------------------------------|--------------------------------------------------|------------------------------------------------------|------------------------------------|------------------------------------------------------------|-----------------------------|-----------------|--|--|
| Biblioteca: IC - Istituto C                    | entrale Per II Catalogo L<br>Ricerca sugg. bibli | Jnico Delle Biblioteche<br>otecario > Lista sugg, bi | Utente: aste<br>ibliotecario > De  | ttaglio sugg. bibliotecario                                |                             | Logout 🛄 💥      |  |  |
| Acquisizioni                                   | Cod. Bibl.                                       | IC                                                   | Stato                              | ATTESA DI RISPOSTA                                         | Cod. Suga.                  | 51              |  |  |
| □ <u>Gare d'acquisto</u>                       | Data                                             | 29/04/2011                                           | Nome                               | Contardi - Gabriella                                       |                             |                 |  |  |
| Ordine     Ordine                              | BID                                              | SBW0008417 *CI                                       | he tu sia per me<br>00 330 p. ; 20 | e il coltello / David Grossman ; traduzione di Ales<br>cm. | sandra Shomroni Milano : Os | scar Mondadori, |  |  |
| <u>Eddini d ordine</u> <u>Fatture</u>          | Sezione                                          | 23 N                                                 | IUOVA                              |                                                            |                             |                 |  |  |
| Comunicazioni<br>Suggerimenti<br>bibliotecario | Note Sugger.                                     | Richiesto da p                                       | più utenti                         |                                                            |                             |                 |  |  |
| Suggerimenti lettore                           | Note Fornitori                                   |                                                      |                                    |                                                            |                             |                 |  |  |
| Fornitori                                      |                                                  |                                                      |                                    |                                                            |                             |                 |  |  |

Note Bibliot.

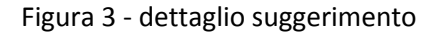

|                                  | A- 8-3 0                  | Amb                      | iente     | COLLAUDO (71)             | ) - Polo SBW - : | SBN Web    |
|----------------------------------|---------------------------|--------------------------|-----------|---------------------------|------------------|------------|
| Biblioteca: IC - Istituto Cent   | rale Per II Catalogo Unic | o Delle Biblioteche Uter | nte: aste |                           |                  | Logout 💶 💥 |
| Interrogazione                   |                           |                          |           |                           |                  |            |
| <ul> <li>Acquisizioni</li> </ul> | Cod. Bibl.                | IC 💼                     | Stato     | ATTESA DI RISPOSTA 👻      | Cod. Sugg.       |            |
| Gare d'acquisto                  | Data                      | 20/11/2012               | Nome      | Margherita Aste           |                  |            |
| Ordine                           | BID                       |                          |           |                           | _                |            |
| Buoni d'ordine                   | Sezione                   |                          |           |                           | đ                |            |
| □ <u>Fatture</u>                 |                           |                          |           |                           |                  |            |
| Comunicazioni                    | Note Sugger.              |                          |           |                           |                  |            |
| bibliotecario                    |                           |                          |           |                           |                  |            |
| Suggerimenti lettore             | Note Fornitori            |                          |           |                           |                  |            |
| Fornitori                        | Note Bibliot              |                          |           |                           |                  |            |
| □ <u>Cambi</u>                   | Note Dibliot.             |                          |           |                           |                  |            |
| Configurazione                   |                           |                          |           |                           |                  |            |
| Documento Fisico                 |                           |                          |           | Salva Ripristina Indietro | J                |            |
| Servizi                          |                           |                          |           |                           |                  |            |
| Elaborazioni differite           |                           |                          |           |                           |                  |            |
| Amminist. del sistema            |                           |                          |           |                           |                  |            |
| sbnmarc: 2012-11-06 11:30:36     |                           |                          |           |                           |                  |            |
| sbnweb: 2012-11-19 13:50:24      |                           |                          |           |                           |                  |            |
|                                  |                           |                          |           |                           |                  |            |
|                                  |                           |                          |           |                           |                  |            |
|                                  |                           |                          |           |                           |                  |            |
|                                  |                           |                          |           |                           |                  |            |
|                                  |                           |                          |           |                           |                  |            |
|                                  |                           |                          |           |                           |                  |            |
|                                  |                           |                          |           |                           |                  |            |
|                                  |                           |                          |           |                           |                  |            |

Figura 4 - creazione suggerimento

Il Bid è preimpostato se si proviene da Acquisizioni  $\rightarrow$  Vai a:  $\rightarrow$  Suggerimento bibliotecario; può essere digitato o cercato sulla base dati locale, cliccando sulla lente,

Bilancio Sezioni acquisizione Profili acquisto

Cambi Configurazione Documento Fisico Servizi

Elaborazioni differite Amminist. del sistema sbnmarc: 2012-11-06 11:30:36 sbnweb: 2012-11-19 13:50:24

4

Salva Ripristina Accetta Rifiuta Cancella Stampa Indietro

Se il titolo non è ancora presente sulla base dati di Biblioteca, non è possibile, dopo aver cliccato sulla lente e aver ricevuto una risposta negativa, creare il nuovo titolo. In questo caso si può procedere alla creazione del suggerimento solo partendo dall'interrogazione  $\rightarrow$  VAI A  $\rightarrow$  Acquisizioni  $\rightarrow$ Suggerimento bibliotecario.

La sezione può essere digitata o importata selezionandola dalla lista che il sistema prospetta dopo che si è cliccato sul cartiglio. Il campo **Note sugger**. accoglie il testo formulato da chi ha inserito il suggerimento.

Con il bottone **SALVA** Il sistema registra il suggerimento con lo stato "in attesa di risposta", attribuendogli un numero progressivo; se si proveniva da Acquisizioni  $\rightarrow$  Vai a  $\rightarrow$  Suggerimento bibliotecario, dopo l'attribuzione del progressivo, il sistema riporta alla notizia corrente;

Con il bottone Indietro si torna alla finestra di Ricerca mentre il bottone Ripristina pulisce la maschera.